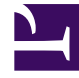

## **GENESYS**

This PDF is generated from authoritative online content, and is provided for convenience only. This PDF cannot be used for legal purposes. For authoritative understanding of what is and is not supported, always use the online content. To copy code samples, always use the online content.

## **Decisions Forecasting Help**

Applying a Forecast Scenario to your Planning Scenario

## Applying a Forecast Scenario to your Planning Scenario

You apply a forecast scenario to a planning scenario in the Decisions Planning application. The forecast scenario must be published before you can apply it to a planning scenario.

In the Decisions Planning application, either click the **Forecast** button or use the **Input** > **Forecast** menu to open the **Apply Forecast Scenario** window. The list of forecast scenarios contains those that have been published, are enabled, and are for the same Decisions routing as the planning scenario in which you are currently working.

Select the forecast scenario that you would like to apply to your plan, and click **Apply**. The Total Forecast values for each metric/dimension combination in the forecast scenario are populated in the planning scenario. This process overwrites any values that are currently in the planning scenario. Any metric/dimension combinations that are in the planning scenario, but not in the forecast scenario, will not be modified.

## Additional Actions in the Apply Forecast Scenario Window

Click the ellipse (...) next to a forecast scenario's Comments icon (**P**) in the **Apply Forecast Scenario** window to see which metrics and Contact Groups are included in that forecast scenario.

Click the Comments icon to open and view the **Comments** pane.

The columns in the table of forecast scenarios can be sorted and moved, similarly to the columns in the Forecast application.

Use the action menu above the table of forecast scenarios, on the right side of the window, to hide/ show columns and to refresh the list of forecast scenarios.